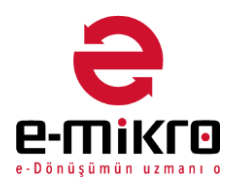

# e-Defter Yönetimi

e-Defter yönetimi, Mikro tarafından oluşturulan e-defterlerin My e-Defter uygulaması üzerinden online olarak arşivlenmesine olanak verir. Kullanımı için e-Mikro şifresinin temin edilmiş olması gerekir.

#### e-Mikro şifresini nasıl tanımlarım?

emikro.com.tr sitesine giriş yaparken kullanılan e-posta adresi ve parolayı tanımlamak için Mikro veya e-defter programına SRV (supervisor) ile giriş yapınız. Kullanıcı tanımlama (501220) menüsünde, işlemi yapacak kullanıcıyı seçtikten sonra e-Mikro detayları ekranından giriş yapınız.

| 🕂 Dış lıcaret Yonetimi                                    | Ø Kullanıcı tanımlamaları           |  |  |  |  |  |  |  |
|-----------------------------------------------------------|-------------------------------------|--|--|--|--|--|--|--|
| 🛨 Karar Destek Sistemi                                    |                                     |  |  |  |  |  |  |  |
| 🖃 Ayarlar ve Genel Tanımlar                               | TEMEL BİLGİLER                      |  |  |  |  |  |  |  |
| - Kuruluş                                                 | No                                  |  |  |  |  |  |  |  |
| 🖙 📄 Veri Tabanı Tanıtım Kartı (501100)                    | Adı                                 |  |  |  |  |  |  |  |
| Firma Tanıtım Kartı (501110)                              | Şifre                               |  |  |  |  |  |  |  |
| 🕞 Şube Tanımlama (50 1800)                                |                                     |  |  |  |  |  |  |  |
| 🖃 Kullanıcılar ve Gruplar                                 |                                     |  |  |  |  |  |  |  |
|                                                           |                                     |  |  |  |  |  |  |  |
| 🖓 Kullanıcı Tanımlama (501220)                            | - Detay bigiler                     |  |  |  |  |  |  |  |
| 👘 🔂 Kullanıcı Grupları Yönetimi (501600)                  |                                     |  |  |  |  |  |  |  |
|                                                           |                                     |  |  |  |  |  |  |  |
| Kullanıcı/Grup Hak Tanımlama (501300)                     | 🖃 e-Mikro detayları                 |  |  |  |  |  |  |  |
| Kullanıcı/Grup Hakları Yöpetimi (50.1400)                 | e-Posta cansu.guvensoy@mikro.com.tr |  |  |  |  |  |  |  |
| Kullanci Veritabani Haklari Tonlu Değisiklik (50.1900)    | Şifre *****                         |  |  |  |  |  |  |  |
| Kullania Kavit Kullanin Haklari Toplu Değişiklik (501900) | 🛨 mikroKEP hesap bilgileri          |  |  |  |  |  |  |  |

Not: Mikro portalda, e-defter hesabı oluşturulurken tanımlanan şube kodu ile Şube tanımlama (501800) kartındaki şube kodları aynı olmalıdır. Şube yok ise şube kodu alanına "MERKEZ / 1 / vs.." yazılabilir.

| Bağlı Firma No<br>Bağlı Firma Adı                                                    |                                                                                       | 0 ?<br>A.S MIKRO YAZILIM | 1         | ?            |  |  |
|--------------------------------------------------------------------------------------|---------------------------------------------------------------------------------------|--------------------------|-----------|--------------|--|--|
| Şube no                                                                              |                                                                                       | 0 ?                      |           | _            |  |  |
| Şube adı                                                                             | Sube adı ANA MERKEZ                                                                   |                          |           |              |  |  |
|                                                                                      |                                                                                       |                          |           |              |  |  |
| Şube kodu                                                                            |                                                                                       | 1                        |           |              |  |  |
| <b>Şube kodu</b><br>Mersis no                                                        |                                                                                       | 1 2222222                |           |              |  |  |
| yube kodu<br>Mersis no<br>← → C ① ③ Güvenli d<br>-mikro / portal                     | eğil   edefter.emikro.co<br>FiRMA SEÇ:<br>Seçili hesap yok. ~                         | 1 2222222                |           |              |  |  |
| Şube kodu     Mersis no     ← → C ① Güvenli d     -mikro / portal     NESLİHAN ANAPA | eğil   edefter.emikro.cc<br>FiRMA SEÇ:<br>Seçili hesap yok. ~                         | 1 2222222                |           |              |  |  |
| Şube kodu     Mersis no     ← → C ① Güvenli d     -mikro / portal     NESLİHAN ANAPA | eğil   edefter.emikro.co<br>FIRMA SEÇ:<br>Seçili hesap yok. ~<br>Hesaplar             | 1<br>2222222<br>om.tr    |           |              |  |  |
| Şube kodu     Mersis no     ← → C ① Guvenli d     -mikro / portal     NESLİHAN ANAPA | eğil   edefter.emikro.cc<br>Firma stç:<br>Seçili hesap yok. ~<br>Hesaplar<br>Vergi No | 1 2222222                | Şube Kodu | Şube Açıklar |  |  |

## e-Defter Arşivleme (340015)

Oluşturulmuş e-Defterlerin arşivlenme işlemi bu menüden gerçekleştirilir. Aynı zamanda daha önce arşivlenip arşivlenmediklerinin de kontrolü yine bu ekrandan sağlanabilir. Satır üzerinde fare ile sağ tıklayarak (çoklu gönderim de yapılabilir) "Gönder" seçeneği ile e-defter tipine göre gönderim yapılabilir. Gönderim işlemi başarılı şekilde gerçekleşenlerin "Arşivlendi" kutucuklarına işaret atılır. Oluşacak hatalarda veya kontörün yetmemesi durumlarında ekrana uyarı gelir ve kullanıcı bilgilendirilir.

| WYEDEFTER MİKRO e-DEFTER 1.02 - testv16                                                        |         |                              |                                          |              |                              |                  |                        |          |                      |  |
|------------------------------------------------------------------------------------------------|---------|------------------------------|------------------------------------------|--------------|------------------------------|------------------|------------------------|----------|----------------------|--|
| Y A Z I L I M MALÍ YIL 2019                                                                    | 6 ····  |                              | FİRMA<br>ŞUBE                            |              | A.S MIKRO YAZI<br>ANA MERKEZ |                  | ILIM ×                 |          | TAHAKKUI<br>TAHAKKUI |  |
| Temel Hızlı Erişim                                                                             |         |                              |                                          |              |                              |                  |                        | 66       |                      |  |
| Beyan Amaçlı e-Defter(e-Yevmiye ve e-Kebir) (340<br>Beyan Amaçlı e-defter Görüntüleme (340003) | μ<br>Gö | -Defter Arşivl<br>rünüm Akta | leme (340015)<br>arım Yazıcı Yön         | etim         |                              |                  |                        |          |                      |  |
| Galışma Amaçlı e-Defter (e-Yevmiye ve e-Kebir) (34                                             |         | 🖻 📭 📑 🖪                      |                                          | Gönder (     | Ctrl+G                       | i 🖓 🖓            |                        |          |                      |  |
| Gib e-Defter Berat Yönetimi (340005)                                                           | *       | İLK<br>KAYDEDEN<br>KULLANICI | İLK KAYIT TARİHİ                         | MALÍ YIL     | DÖNEM                        | DÖNEM<br>SIRA NO | MALÍ YIL<br>SIRA<br>NO | AÇIKLAMA | ZAI<br>DAN           |  |
|                                                                                                |         |                              |                                          |              |                              |                  |                        |          |                      |  |
| Mye-Kontör Sorgula (340020)                                                                    | >       | SRV<br>SRV                   | 8.04.2019 10:30:44<br>8.04.2019 10:33:08 | 2019<br>2019 | 1                            | 0                | 1                      |          | ]                    |  |
| Farklı Programdan Gecis veva Devir (340100)                                                    |         | 1                            |                                          |              |                              |                  |                        |          |                      |  |

# Arşivlenen e-Defterler (340015)

Gönderimi gerçekleştirilen e-Defterler bu menüden takip edilir. Gönderime ait bilgiler, harcanan kontör gibi bilgiler mevcuttur. Gönderilmiş olan dosyalar, istenirse sağ tuş "Dosya kaydet" seçeneği ile tekrar indirilebilir. İndirme işlemiyle gelen dosya hangi klasörden gönderilmiş ise o klasöre gelir.

| WYEDEFTER MIKRO e-DEFTER 1.02 - testv16                                                                                                    |                                                                                                    |                                                        |                         |                         |                    |                             |            |                          |                                          |                  |                                                    |                         |                         |
|----------------------------------------------------------------------------------------------------|----------------------------------------------------------------------------------------------------|--------------------------------------------------------|-------------------------|-------------------------|--------------------|-----------------------------|------------|--------------------------|------------------------------------------|------------------|----------------------------------------------------|-------------------------|-------------------------|
| Y A Z I L I M MALI YIL                                                                                                    | testv16<br>2019                                                                                                    | ÷                                                      |                         | ι.                      | A.S MIKR<br>ANA ME | o yazılım 👻                 |            | тана<br>Тана             | KKUK AYI                                 | Temmuz<br>1      | ,<br>                                              | •                       |                         |
| Temel Hızlı Erişim                                                                                                    |                                                                                                    |                                                        |                         |                         |                    |                             |            | 66                       | 1                                        | <u>Ana Sayfa</u> | Eğitim l                                           | analımız                | Ya                      |
| Beyan Amaçlı e-Defter(e-Yevmiye ve<br>Beyan Amaçlı e-Defter(e-Yevmiye ve<br>Calşıma Amaçlı e-Defter Görüntüleme<br>Galşıma Amaçlı e-Defter Görüntüleme<br>Gb e-Defter Berat Yönetimi (340005)<br>e-Defter Yönetimi<br>e-Defter Yönetimi<br>e-Defter Yönetimi<br>Calşıvlemen e-Defterier (340015)<br>Mye-Kontör Sorgula (340020) | Zarşivlenen   Görünüm   Arşivlenen   Zarşivlenen   Zarşivlenen | e-Defterler (<br>Aktarım Ya<br>I III is Is<br>.01.2019 | 340016)<br>zici Yönetim | 31.07.2019              | ?                  | Kategori<br>Defter<br>Berat |            | Kateg<br>Yer<br>Ke<br>De | ori tipi<br>vmiye<br>bir<br>efter Rapore | , N              | lali yıl aralığı<br>lali dönem ar<br>k/Son yevmiye | 20<br>alığı(ay)<br>: no | 19 -<br>-<br>-<br>-     |
| - Sistem                                                                                                    | a tarihi<br>*                                                                                                    | Oluşturan<br>kullanıcı                                 | Değiştirme tarihi       | Değiştiren<br>kullanıcı | Açıklama           |                             |            |                          | Kategori                                 | Kategori tipi    | VKN/TCKN                                           | Mali yıl                | Mali yıl M<br>sıra no d |
| Son kullanlianlar                                                                                                    | > 12:32:15                                                                                                    | SRV                                                    | 25.06.2019 12:32:15     | SRV                     | 2019 MART          | AYI YEVMİYE V               | E DEFTER   |                          | Berat                                    | Defter Raporu    | 3340401231                                         | 2019                    | 0                       |
|                                                                                                    | 9 12:32:13                                                                                                    | SRV                                                    | 25.06.2019 12:32:13     | SRV                     | 2019 MART          | AYI YEVMİYE V               | E DEFTER   | i                        | Berat                                    | Kebir            | 3340401231                                         | 2019                    | 0                       |
|                                                                                                    | 9 12:32:11                                                                                                    | SRV                                                    | 25.06.2019 12:32:11     | SRV                     | 2019 MART          | AYI YEVMİYE V               | E DEFTER   |                          | Berat                                    | Yevmiye          | 3340401231                                         | 2019                    | 0                       |
|                                                                                                    | 12:32:08                                                                                                    | SRV                                                    | 25.06.2019 12:32:08     | SRV                     | 2019 MART          | AYI YEVMİYE V               | E DEFTER   |                          | Berat                                    | Kebir            | 3340401231                                         | 2019                    | 0                       |
|                                                                                                    | 12:32:07                                                                                                    | SRV                                                    | 25.06.2019 12:32:07     | SRV                     | 2019 MART          | AYI YEVMİYE V               | E DEFTER   |                          | Defter                                   | Kebir            | 3340401231                                         | 2019                    | 0                       |
|                                                                                                    | 9 12:32:01                                                                                                    | SRV                                                    | 25.06.2019 12:32:01     | SRV                     | 2019 MART          | AYI YEVMİYE V               | E DEFTER   |                          | Berat                                    | Yevmiye          | 3340401231                                         | 2019                    | 0                       |
|                                                                                                    | 9 12:31:58                                                                                                    | SRV                                                    | 25.06.2019 12:31:58     | SRV                     | 2019 MART          | AYI YEVMİYE V               | E DEFTER   |                          | Defter                                   | Yevmiye          | 3340401231                                         | 2019                    | 0                       |
|                                                                                                    | 9 11:18:17                                                                                                    | SRV                                                    | 28.05.2019 11:18:17     | SRV                     | 2019 ŞUBA          | r ayı yevmiye v             | ve kebir d | EFTE                     | Berat                                    | Defter Raporu    | 3340401231                                         | 2019                    | 0                       |
|                                                                                                    | 9 11:18:13                                                                                                    | SRV                                                    | 28.05.2019 11:18:13     | SRV                     | 2019 ŞUBA          | F AYI YEVMİYE V             | VE KEBİR D | EFTE                     | Berat                                    | Kebir            | 3340401231                                         | 2019                    | 0                       |
|                                                                                                    | 9 11:18:09                                                                                                    | SRV                                                    | 28.05.2019 11:18:09     | SRV                     | 2019 ŞUBA          | F AYI YEVMİYE V             | VE KEBİR D | EFTE                     | Berat                                    | Yevmiye          | 3340401231                                         | 2019                    | 0                       |
|                                                                                                    | 11:18:05                                                                                                    | SRV                                                    | 28.05.2019 11:18:05     | SRV                     | 2019 ŞUBA          | F AYI YEVMİYE V             | VE KEBİR D | EFTE                     | Berat                                    | Kebir            | 3340401231                                         | 2019                    | 0                       |
|                                                                                                    | 9 11:18:01                                                                                                    | SRV                                                    | 28.05.2019 11:18:01     | SRV                     | 2019 ŞUBA          | F AYI YEVMİYE V             | VE KEBİR D | EFTE                     | Defter                                   | Kebir            | 3340401231                                         | 2019                    | 0                       |
|                                                                                                    | 11:17:53                                                                                                    | SRV                                                    | 28.05.2019 11:17:53     | SRV                     | 2019 ŞUBA          | AYI YEVMİYE V               | VE KEBIR D | EFTE                     | Berat                                    | Yevmiye          | 3340401231                                         | 2019                    | 0                       |
|                                                                                                    | 9 11:17:49                                                                                                    | SRV                                                    | 28.05.2019 11:17:49     | SRV                     | 2019 ŞUBA          | F AYI YEVMİYE V             | VE KEBİR D | EFTE                     | Defter                                   | Yevmiye          | 3340401231                                         | 2019                    | 0                       |
|                                                                                                    | 10:40:49                                                                                                    | SRV                                                    | 16.05.2019 15:26:37     | Muhasebe                | 2019 OCAK          | AYI YEVMİYE V               | E DEFTERI  | KEBİR                    | Berat                                    | Defter Raporu    | 3340401231                                         | 2019                    | 0                       |
|                                                                                                    | 9 10:40:45                                                                                                    | SRV                                                    | 16.05.2019 15:26:34     | Muhasebe                | 2019 OCAK          | AYI YEVMİYE V               | E DEFTERI  | KEBİR                    | Berat                                    | Kebir            | 3340401231                                         | 2019                    | 0                       |
| I                                                                                                    | 9 10:40:41                                                                                                    | SRV                                                    | 19.04.2019 10:40:41     | SRV                     | 2019 OCAK          | AYI YEVMİYE V               | E DEFTERI  | KEBIR                    | Berat                                    | Yevmive          | 3340401231                                         | 2019                    | 0                       |

## e-Defter Berat Yönetimi (340005)

www.edefter.gov.tr sitesine otomatik yüklenmek üzere e-Defter Berat Yönetimi (340005) menüsü programlarımıza eklenmiştir. e-defter programımıza, ilgili aya ait oluşturulan yevmiye ve kebir berat dosyalarının edefter.gov.tr sitesine program içinden tek bir menü ile gönderimi yapılabilecektir. Ayrıca daha önce gönderilmiş beratlar, GİB onaylı olarak indirilebilecek ve gönderilen berat dosyalarının durum sorgulaması yapılabilecektir.

- Berat dosyalarını GİB'na gönder (Ctrl+G): Bu seçenek ile oluşturulan yevmiye ve kebir beratları www.edefter.gov.tr sitesine bağlanarak gönderimi yapılabilecektir.
- Onaylı berat dosyalarını GİB'ndan al(Ctrl+R): Bu seçenek ile GİB sistemine daha önce gönderilmiş olan onaylı beratların, GİB tarafından onaylanmış halleri sabit diskinizdeki edevlet dizininde ilgili ay ve defter (yevmiye/kebir) bölümüne indirilebilecektir.
- Gönderilmiş berat dosyalarının GİB'ndan durumunu sorgula (Ctrl+D): Bu seçenek ile programda bulunan ilgili satır için beratların durumu kolonlara yazılmış olacaktır.

| 🔑 Gib e-Defter Berat Yönetimi | (340005)                                         |                  |        |                                |
|-------------------------------|--------------------------------------------------|------------------|--------|--------------------------------|
| Görünüm Aktarım Yazıcı        | Yönetim                                          |                  | _      |                                |
| i 22 📭 🚍 🔚 🕯 🖍                | Berat dosyalarını GİB'na gönder                  | Ctrl+G           | 1      |                                |
| ilk dänam 7 🔺                 | Gönderilmiş berat dosyalarının GİB'ndan durumunı | u sorgula Ctrl+D | anma   | işlemi "Duru                   |
|                               | Onaylı berat dosyalarını GİB'ndan al             | Ctrl+R           | ğa ba  | ğlı olarak, gö<br>ıklamasına u |
| Son dönem 7 🌲                 | GİB Onaylı yevmiye beratı görüntüle              | Ctrl+Y           | atları | indirmenizi (                  |
| ILK ILK MA                    | GİB Onaylı kebir beratı görüntüle                | Ctrl+K           | SİTİŞ  | İLK                            |
| * KULLANICI TARİHİ            | GİB onaylı yevmiye berat dosyasını kontrol et    | Ctrl+Alt+V       | AKIHI  | NO NO                          |
|                               | Yevmiye berat dosyasını kontrol et               | Shift+Ctrl+V     |        |                                |
|                               | Yevmiye dosyasını kontrol et                     | Alt+Y            |        |                                |
|                               | GİB onaylı kebir berat dosyasını kontrol et      | Ctrl+Alt+B       |        |                                |
|                               | Kebir berat dosyasını kontrol et                 | Shift+Ctrl+B     |        |                                |
|                               | Kebir dosyasını kontrol et                       | Alt+B            |        |                                |
|                               | Defter Raporu dosyasını kontrol et               | Shift+Ctrl+D     |        |                                |
|                               | Defter Raporu görüntüle                          | Ctrl+R           |        |                                |

# 0850 225 10 10

info@mikro.com.tr

satis@mikro.com.tr